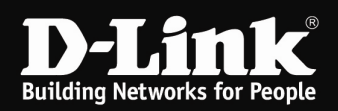

## Beispielkonfiguration eines IPSec VPN Servers mit dem NCP Client

(Für DFL-160)

Zur Konfiguration eines IPSec VPN Servers gehen bitte folgendermaßen vor.

#### Konfiguration des IPSec VPN Servers in der DFL-160:

1. Loggen Sie sich auf die Konfiguration der DFL-160 ein. Die Standard Adresse ist <u>http://192.168.10.1</u> Username = admin Password = admin Klicken Sie auf **Login**.

| Authentication required - N        | · Mozilla Firefox                                                                                                    | _ 8 ×            |
|------------------------------------|----------------------------------------------------------------------------------------------------|------------------|
| Datei Bearbeiten Ansicht 9         | Gronik Lesezekhen Egtras Hife                                                                                                    |                  |
| 🔇 🕗 - 🖸 🗙 🙆 📘                      | 🗋 http://192.168.10.1/ 🙀 - 🚺 🔂 🗧 Google                                                                                                    | 🗢 🔍              |
| <b>D</b> 192.168.0.1 📑 192.168.0.5 | ).50 😰 192.168.1.1 📋 192.168.15.1 🍈 DFL 📋 DFL-160 📋 DSL-321 📋 DSL-380T 🔿 DynDNS 📋 Speed tests 🔩 ShieldsUPI 📣 Speedtest.net 👿 thinkbroadband :: Op 📄 19:                                                                                                    | 2.168.1.1/show_m |
| Authentication required            | d 🗞                                                                                                    |                  |
|                                    | D-Link NetDefend DFL-160                                                                                                    |                  |
|                                    |                                                                                                    |                  |
|                                    | D-Link                                                                                                    |                  |
|                                    |                                                                                                    |                  |
|                                    |                                                                                                    |                  |
|                                    |                                                                                                    |                  |
|                                    | DI CASE ENTER YOUR HEEDNAME AND DACCHIODD                                                                                                    |                  |
|                                    | PLEASE EVIEK TOUR USERNAME AND PASSWORD                                                                                                    |                  |
|                                    | Password energy                                                                                                    |                  |
|                                    | Language: English                                                                                                    |                  |
|                                    | Login                                                                                                    |                  |
|                                    |                                                                                                    |                  |
|                                    |                                                                                                    |                  |
|                                    | Countralst & D Link                                                                                                    |                  |
|                                    | ներություններություներություներությունեներությունենեներությունեներությունեներությունեներությունենեներությունենենեներությունենենեներությունենենեներությունենենենենենենենենենենենենենենենենենենե |                  |
|                                    |                                                                                                    |                  |
|                                    |                                                                                                    |                  |
|                                    |                                                                                                    |                  |
|                                    |                                                                                                    |                  |
|                                    |                                                                                                    |                  |
|                                    |                                                                                                    |                  |
|                                    |                                                                                                    |                  |
|                                    |                                                                                                    |                  |
|                                    |                                                                                                    |                  |
|                                    |                                                                                                    |                  |
|                                    |                                                                                                    |                  |
|                                    |                                                                                                    |                  |
|                                    |                                                                                                    |                  |
|                                    |                                                                                                    |                  |
|                                    |                                                                                                    |                  |
|                                    |                                                                                                    |                  |
| Fertig                             |                                                                                                    |                  |

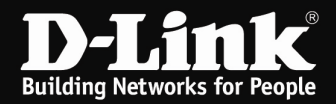

2. Unter Firewall – VPN klicken Sie Add und wählen IPSec Tunnel aus.

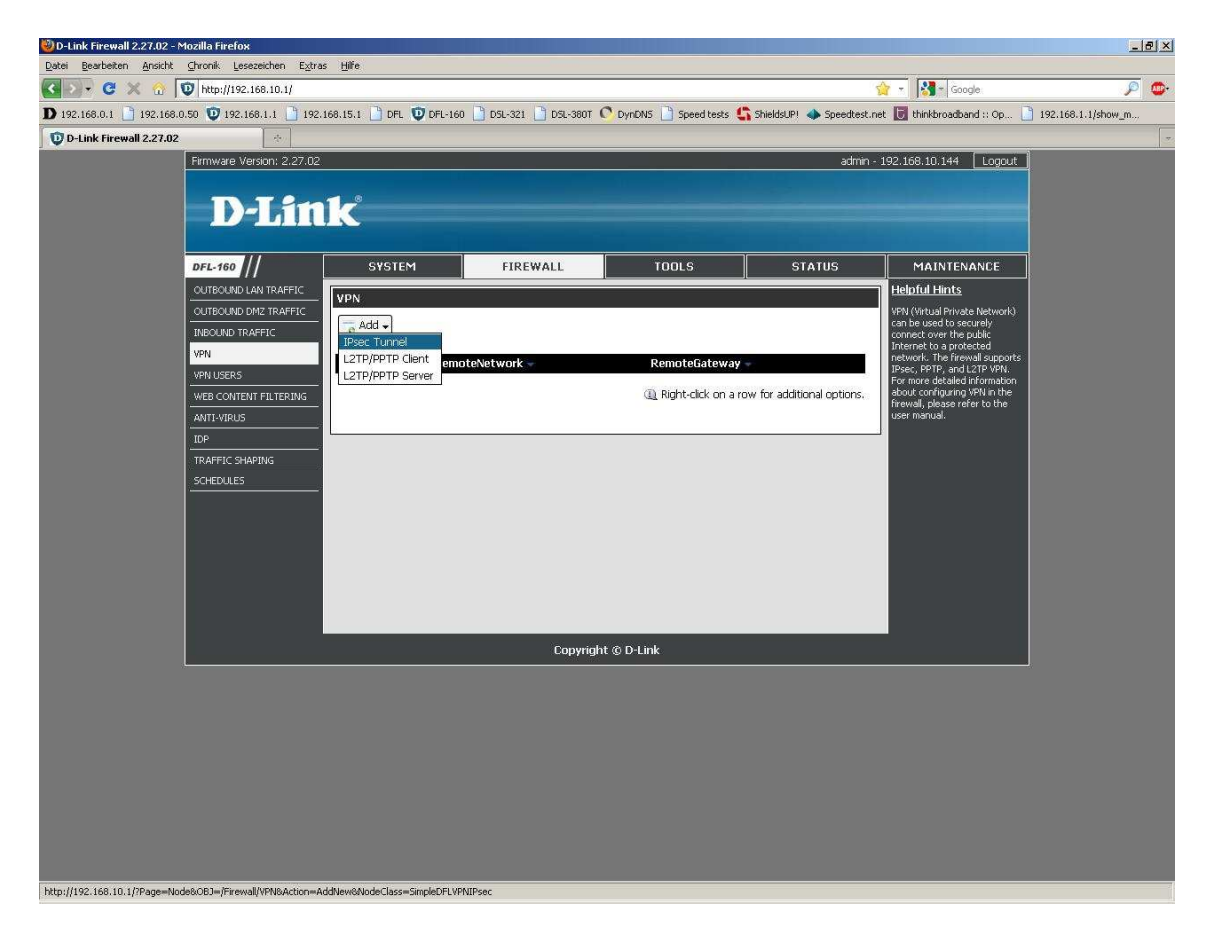

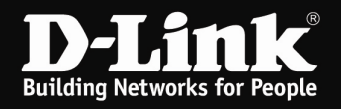

Vergeben Sie dem Tunnel einen Namen.

Belassen Sie den Eintrag bei Local Network.

Bei **PSK – Pre-Shared Key** tragen Sie Ihren Pre-Shared Key ein und wiederholen ihn im darunter liegenden Feld.

Unter Tunnel Type muss Roaming User ausgewählt sein.

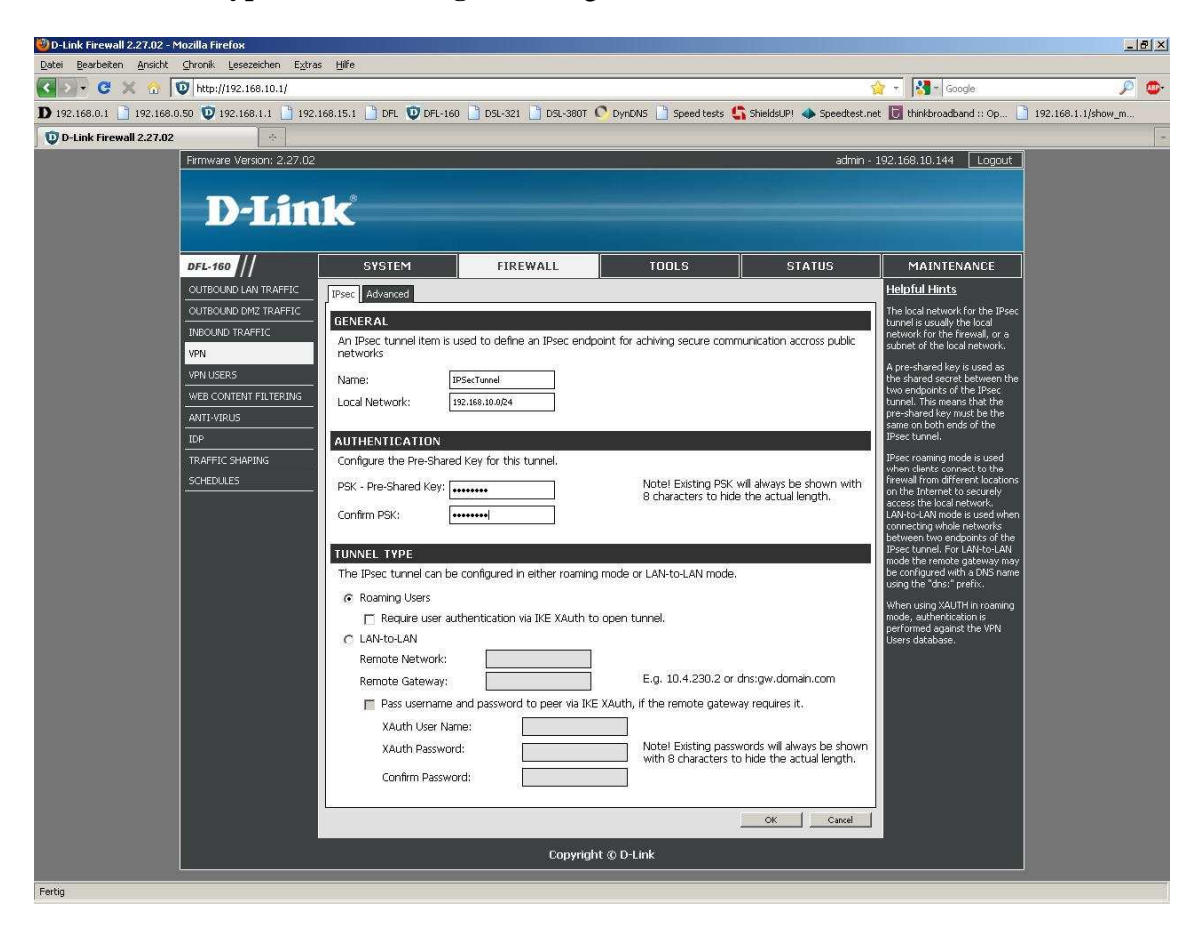

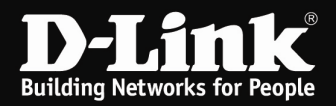

Möchten Sie den IPSec VPN Tunnel zusätzlich mittels XAUTH absichern, setzen Sie bei **Require user authentication via IKE Xauth to open tunnel**.

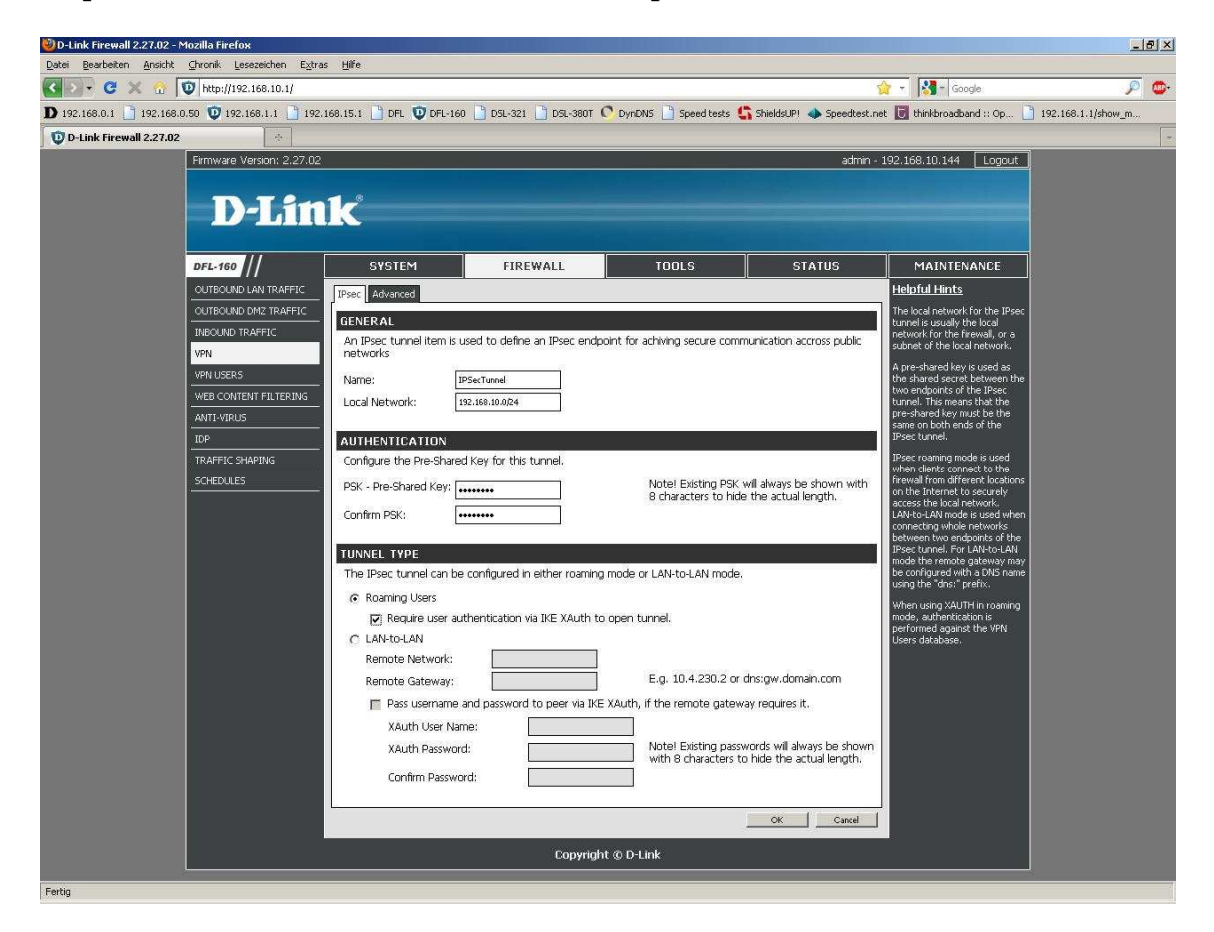

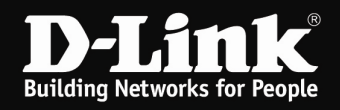

Wählen Sie oben den Reiter Advanced aus.

Belassen Sie den IKE Mode auf Main Mode.

Setzen Sie die DH Group auf 5.

Setzen Sie **PFS** auf **PFS**.

Setzen Sie die PFS Group auf 5.

Klicken Sie unten auf OK.

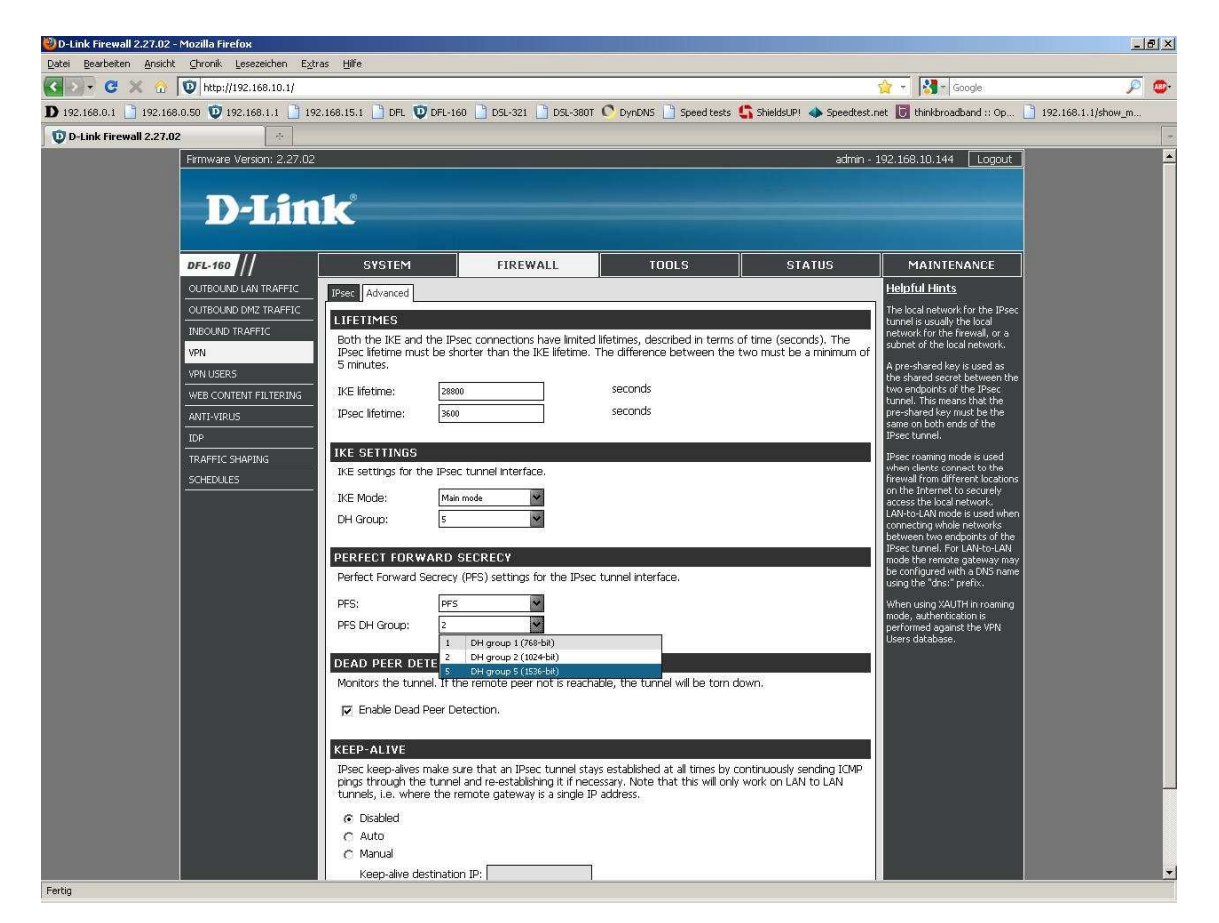

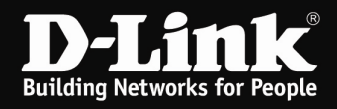

Möchten Sie XAUTH nutzen und haben **Require user authentication via IKE Xauth to open tunnel** aktiviert (siehe Seite 4), wählen Sie links das Menü **VPN Users** aus.

Klicken Sie auf Add und wählen User aus.

Tragen Sie nun die Zugangsdaten für das XAUTH ein:

Vergeben Sie bei Name einen Benutzernamen.

Bei Password tragen Sie ein Passwort ein und wiederholen es im Feld darunter.

Klicken Sie unten auf **OK**.

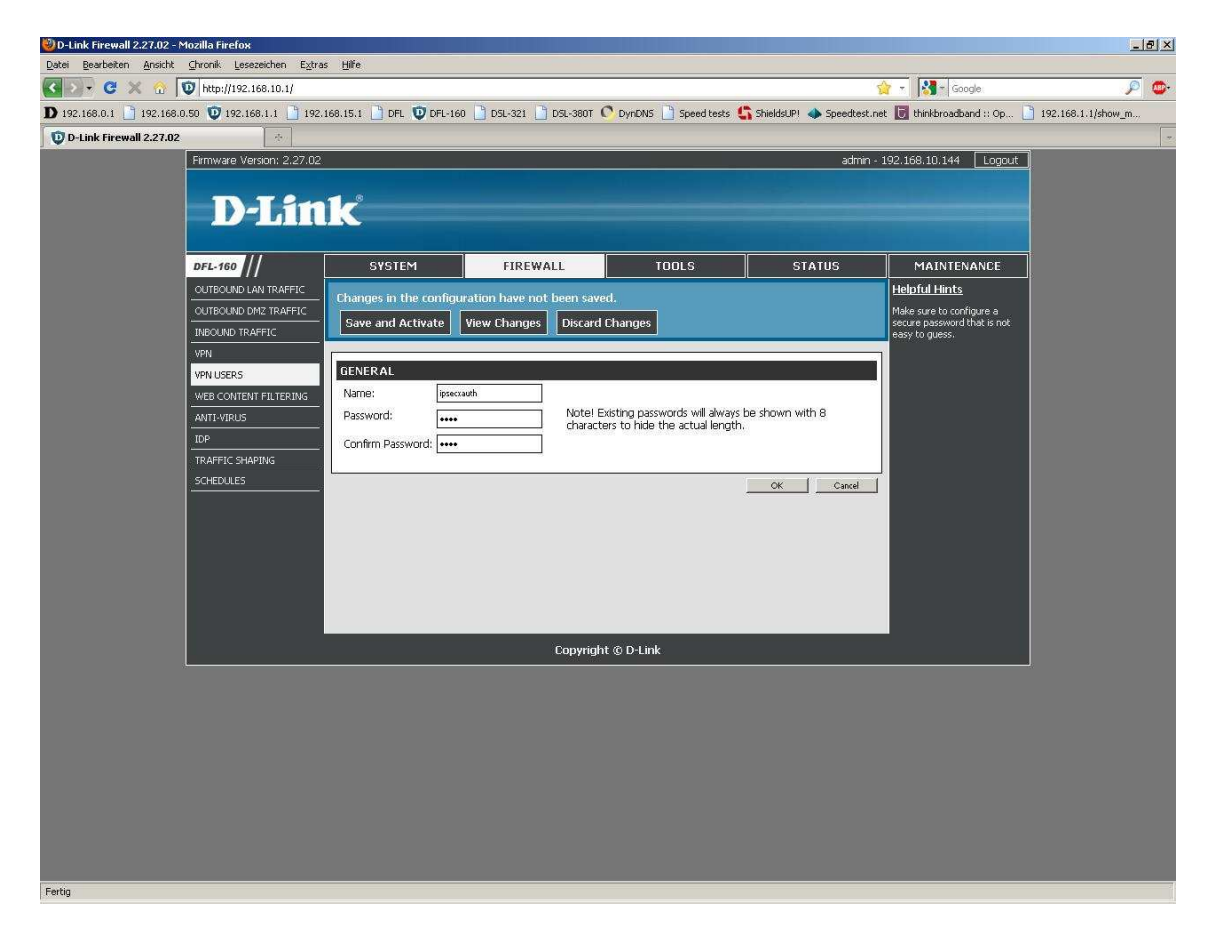

6. Klicken Sie abschließend auf Save and Activate.

Save and Activate

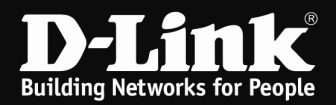

7. Die DFL-160 übernimmt nun die Einstellungen.

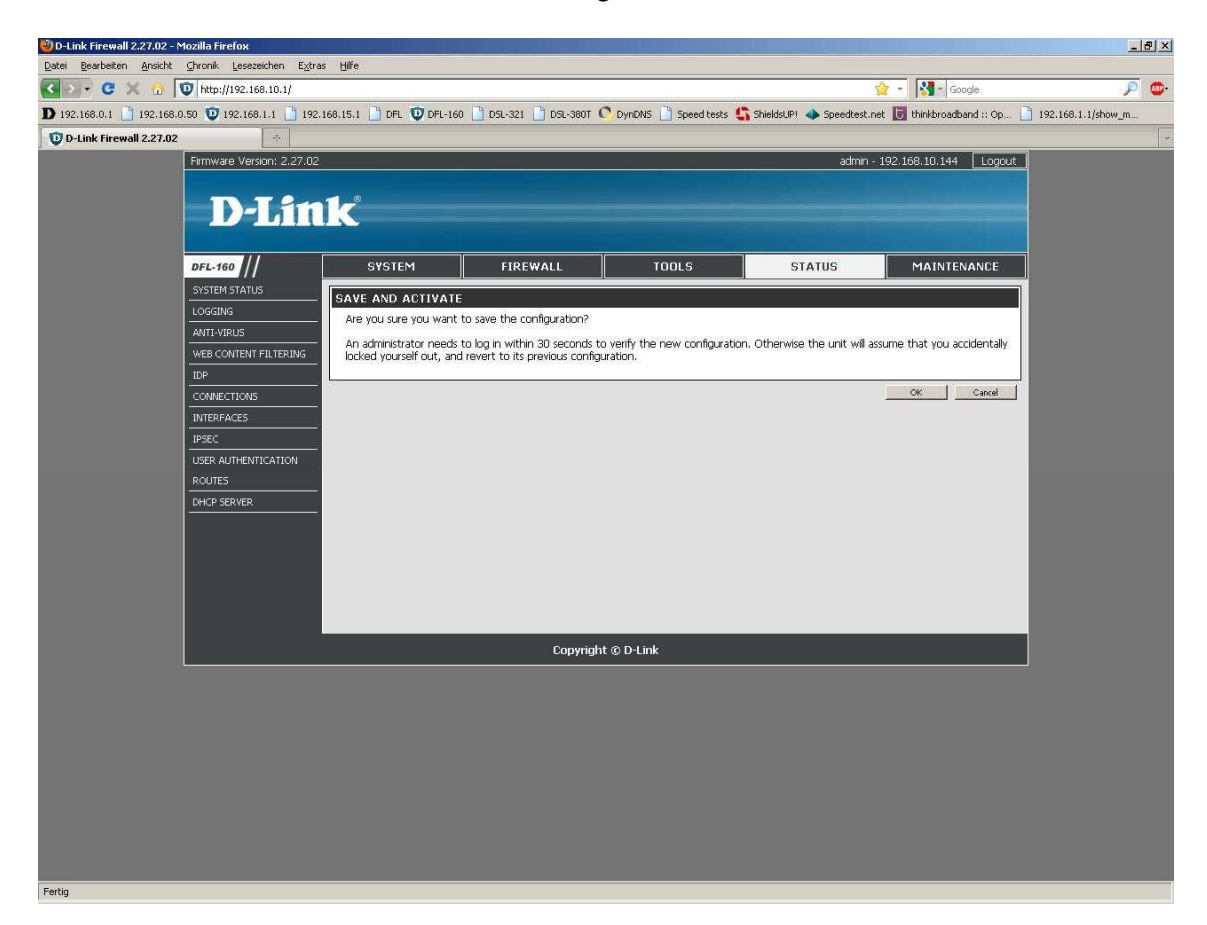

Die Einrichtung des IPSec Servers in der DFL-160 ist damit abgeschlossen.

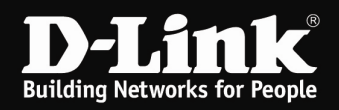

### **Einrichtung des NCP Clients**

- 1. Rufen Sie den NCP Client auf.
- 2. Wählen Sie unter Konfiguration den Punkt Profile aus.

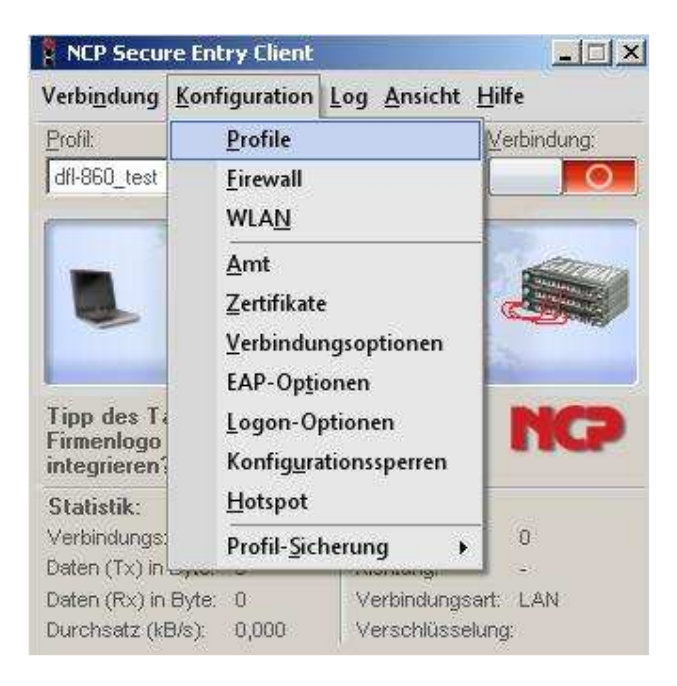

#### 3. Klicken Sie auf Hinzufügen / Import.

| dfL960 text | Verbindungsm | Rufnummer |  |
|-------------|--------------|-----------|--|
| IPSec -     | LAN          |           |  |
|             |              |           |  |
|             | e e          | 7         |  |

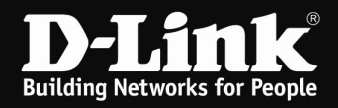

# 4. Verbindung zum Firmennetz über IPSec muss ausgewählt sein. Klicken Sie auf Weiter.

| Verbindungstyp<br>Wie soll die Verbindung zur Gegenstelle  <br>werden? | hergestellt                      | NCP                     |
|------------------------------------------------------------------------|----------------------------------|-------------------------|
| Verbindung zum Firmennetz üb                                           | er IP <u>s</u> ec                |                         |
| Erstellt eine Verbindung zum Firmenn<br>abgesichert über IPsec.        | netzwerk über ein virtuelles pr  | ivates Netzwerk (VPN),  |
| C Verbindung mit dem Internet ho                                       | erstellen                        |                         |
| Erstellt eine Verbindung zum Internet<br>Netzwerk (VPN).               | t ohne weitere Parameter für (   | ein virtuelles privates |
| C Profile importieren                                                  |                                  |                         |
| Erstellen eines Profiles mit Hilfe einer                               | Import-Datei (*.ini, *.pcf, *.wg | ix, *.wge, *.spd).      |
|                                                                        |                                  |                         |
|                                                                        |                                  |                         |
|                                                                        |                                  |                         |
|                                                                        |                                  |                         |
|                                                                        |                                  |                         |
|                                                                        |                                  |                         |

5. Vergeben Sie einen Profil-Namen. Klicken Sie auf **Weiter**.

| Name des Profils                                                    |                |
|---------------------------------------------------------------------|----------------|
| Geben Sie hier einen unverwechselbaren Namen für                    | NCP            |
| das Prohl ein.                                                      |                |
| Der Name des Profils darf jedes alphanumerische und numerische Zeic | hen beinhalten |
| und, Leerzeichen eingerechnet, bis zu 39 Zeichen lang sein.         |                |
| Profil-Name:                                                        |                |
| DFL-160                                                             |                |
|                                                                     |                |
|                                                                     |                |
|                                                                     |                |
|                                                                     |                |
|                                                                     |                |
|                                                                     |                |
|                                                                     |                |
|                                                                     |                |

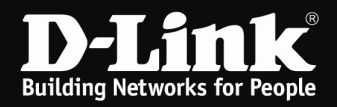

6. Wählen Sie das Verbindungsmedium aus.

Geht der Client-Rechner über einen Router online oder stellt die Internetverbindung über eine eigene Breitbandverbindung her, belassen Sie die Einstellung auf LAN (over IP). Klicken Sie auf Weiter.

| sistent í                                              | für neues Profil                                                                                                    |                                                                                                    |                                                           |
|--------------------------------------------------------|----------------------------------------------------------------------------------------------------|----------------------------------------------------------------------------------------------------|-----------------------------------------------------------|
| <b>Verbind</b><br>Auswahl<br>hergeste                  | <b>dungsmedium</b><br>I des Mediums, über das die<br>Illt werden soll.                                                                         | Verbindung                                                                                                    | NCP                                                       |
| Wählen<br>Verbindu<br>entsprec<br>Soll z. B.<br>"Modem | Sie das Medium, über das<br>ungsmedium wird für jedes F<br>chende Hardware angeschl<br>. das Internet über Modem<br>" ein und wählen anschlie! | die Verbindung hergestellt werden s<br>Profil eigens eingestellt, vorausgese<br>ossen und in Ihrem System installier<br>genutzt werden, stellen Sie unter Vi<br>end das gewünschte Modem aus. | soll. Das<br>tzt Sie haben die<br>tt.<br>erbindungsmedium |
|                                                        | ⊻erbindungsmedium:                                                                                                    | LAN (over IP)                                                                                                    |                                                           |
|                                                        |                                                                                                    |                                                                                                    |                                                           |
|                                                        |                                                                                                    |                                                                                                    |                                                           |
|                                                        |                                                                                                    | < <u>Z</u> uriick                                                                                                    | <u>⊮</u> eiter >                                          |

7. Tragen Sie bei **Gateway (Tunnel-Endpunkt)** die WAN IP Adresse bzw. DynDNS Adresse der DFL-160 ein.

| vPN G<br>Zu welc<br>aufgeba                         | für neues Profil<br>i <b>ateway-Parameter</b><br>shem Tunnel-Endpunkt soll die Verbir<br>aut werden?                                                                                         | ndung                                                                                                    | NCP                                                   |
|-----------------------------------------------------|----------------------------------------------------------------------------------------------------|----------------------------------------------------------------------------------------------------|-------------------------------------------------------|
| Geben<br>IP-Adre<br>Bei erwi<br>Authent<br>diese be | Sie an dieser Stelle den Namen (z.B.<br>sse (z.B. 212.10.17.29) an, über die<br>eiterter Authentisierung (XAUTH) kar<br>isierung angegeben werden. Werde<br>eim Verbindungsaufbau abgefragt. | vpnserver, musterfirma, de) oder<br>das VPN-Gateway erreichbar ist<br>in der Benutzername und das P<br>n keine Authentisierungsdaten a | die offizielle<br>asswort für die<br>ngegeben, werden |
|                                                     | <u>Gateway (Tunnel-Endpunkt)</u>                                                                                                    |                                                                                                    |                                                       |
| 0                                                   |                                                                                                    |                                                                                                    |                                                       |
|                                                     | Erweiterte Authentisierung ( <u>X</u> A                                                                                                    | UIHJ                                                                                                    |                                                       |
| 83                                                  | <u>B</u> enutzername:                                                                                                    |                                                                                                    |                                                       |
| -                                                   | Passwort:                                                                                                    | Passwort (Wiederh                                                                                                    | olung):                                               |
|                                                     |                                                                                                    |                                                                                                    |                                                       |
|                                                     |                                                                                                    |                                                                                                    |                                                       |
|                                                     |                                                                                                    |                                                                                                    |                                                       |
|                                                     |                                                                                                    | ≺ <u>Z</u> urück <u>W</u> eite                                                                                                    | r> <u>A</u> bbrechen                                  |

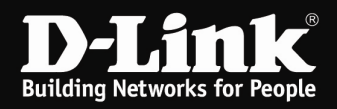

Möchten Sie XAUTH nutzen und haben in der DFL-160 **Require user authentication via IKE Xauth to open tunnel** aktiviert (siehe Seite 4), setzen Sie hier bei **Erweiterte Authentisierung (XAUTH)** einen Haken und tragen darunter die XAUTH Zugangsdaten ein.

Klicken Sie auf **Weiter**.

| VPN 6<br>Zu wel<br>aufgeb                        | <b>à ateway-Parameter</b><br>chem Tunnel-Endpunkt soll die Verl<br>aut werden?                                                                                                    | bindung NG                                                                                                    | •   |
|--------------------------------------------------|----------------------------------------------------------------------------------------------------|----------------------------------------------------------------------------------------------------|-----|
| Geben<br>IP-Adre<br>Bei erw<br>Authen<br>diese b | Sie an dieser Stelle den Namen (z.<br>sse (z. B. 212.10.17.29) an, über di<br>eiterter Authentisierung (XAUTH) k<br>tisierung angegeben werden. Werc<br>eim Verbindungsaufbau abgefragt.<br><u>G</u> ateway (Tunnel-Endpunkt) | <ol> <li>vpnserver.musterfirma.de) oder die offizielle<br/>e das VPN-Gateway erreichbar ist.<br/>ann der Benutzername und das Passwort für die<br/>len keine Authentisierungsdaten angegeben, werde</li> </ol> | n   |
| 6                                                | diinkde.dyndns.tv                                                                                                    |                                                                                                    |     |
|                                                  | I✓ Erweiterte Authentisierung [∑                                                                                                    | AUTH)                                                                                                    | -16 |
|                                                  | Devidence                                                                                                    |                                                                                                    |     |
| 88                                               | Benutzername:<br>ipsecxauth                                                                                                    |                                                                                                    |     |
| 88                                               | Benutzername:<br>ipsecxauth<br>Basswort:<br>Insee                                                                                                    | Passwort (Wjederholung):                                                                                                    |     |
| <u>8</u> 8                                       | Benutzername:<br>ipsecxauth<br>Passwort:<br>****                                                                                                    | Passwort (Wjederholung):                                                                                                    | _   |

8. Wählen Sie bei **PFS-Gruppe** die **DH-Gruppe 5** aus. Klicken Sie auf **Weiter**.

| Konfigu                                     | iration der grundlegenden Parameter für IPsec                                                                                                    | P     |
|---------------------------------------------|----------------------------------------------------------------------------------------------------|-------|
| Hier kö<br>IPsec-V<br>Sollen t<br>Profil-Ei | nnen sie grundlegende Parameter für IPsec angeben. Für die Richtlinen der<br>/erhandlung wird die Einstellung "Automatischer Modus" verwendet.<br>bestimmte IKE / IPsec-Richtlinen verwendet werden, müssen diese anschließend ir<br>instellungen definiert und zugewiesen werden.<br>Austausch-Modus: | n den |
| U.S.                                        | PES.Grupper                                                                                                    |       |
|                                             | DH-Gruppe 5 (1536 Bit)                                                                                                    | •     |
|                                             | Eenutze IPsec-Kompression                                                                                                    |       |
|                                             |                                                                                                    |       |

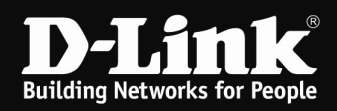

9. Tragen Sie in beiden Shared Secret Feldern den Pre-Shared Key ein, den Sie in der DFL-160 konfiguriert hatten. Klicken Sie auf **Weiter**.

| Gemein                                             | Konfiguration - Pre-shar<br>samer Schlüssel für die IPsec                                                                        | c NCP                                                                                                    |
|----------------------------------------------------|----------------------------------------------------------------------------------------------------|----------------------------------------------------------------------------------------------------|
| Werder<br>ein gem<br>hinterle<br>Für die<br>werden | n für die Authentisierung keine<br>einsamer Schlüssel benötigt,<br>gt sein muss.<br>IKE ID muss je nach ausgew<br>Preichared Keu | ie Zertifikate verwendet, wird für die Datenverschlüsselung<br>, der auf beiden Seiten (VPN Client und VPN Gateway)<br>vähltem IKE ID-Typ der zugehörige String eingetragen |
| 50                                                 | Charad Secret                                                                                                    | Shared Secret (Wiederholuma)                                                                                                    |
|                                                    |                                                                                                    |                                                                                                    |
| 1                                                  | Lokale Identität (IKE)                                                                                                    |                                                                                                    |
|                                                    | Lyp: IP-Adresse                                                                                                    | •                                                                                                    |
|                                                    | JD:                                                                                                    |                                                                                                    |
|                                                    | 10 A                                                                                                    |                                                                                                    |
|                                                    |                                                                                                    |                                                                                                    |

10. Nehmen Sie hier keine Änderungen vor. Klicken Sie auf **Weiter**.

| ssistent                             | für neues Profil                                                                                                    |                                                                                                    | ×                             |
|--------------------------------------|----------------------------------------------------------------------------------------------------|----------------------------------------------------------------------------------------------------|-------------------------------|
| <b>IPsec-</b><br>Welche              | Konfiguration - IP-Adressen<br>IP-Adressen sollen verwendet wo                                                                           | erden?                                                                                                    | NCP                           |
| Geben<br>IP-Adre<br>Mode v<br>Deswei | Sie hier die IP-Adresse an, welche<br>sse dynamisch durch die Gegenst<br>erwenden'' gewählt werden,<br>teren kann eine IP-Adresse für de | e dem Client zugewiesen werden soll. Soll<br>elle zugewiesen werden, muss die Option<br>n DNS- bzw. WINS-Server angegeben we | die<br>''IKE Config<br>erden. |
|                                      | IP-Adressen-Zuweisung                                                                                                    |                                                                                                    |                               |
|                                      | Lokale IP-Adresse verwenden                                                                                                    |                                                                                                    |                               |
|                                      | I <u>P</u> -Adresse:                                                                                                    |                                                                                                    |                               |
|                                      | 0.0.0                                                                                                    |                                                                                                    |                               |
|                                      | DNS / WINS Server                                                                                                    |                                                                                                    | e                             |
| U                                    | <u>D</u> NS Server:                                                                                                    | WI <u>N</u> S Server:                                                                                                    |                               |
|                                      | 0.0.0.0                                                                                                    | 0.0.0.0                                                                                                    |                               |
|                                      |                                                                                                    |                                                                                                    |                               |
|                                      |                                                                                                    |                                                                                                    | (                             |
|                                      |                                                                                                    | < <u>∠uruck</u> eiter>                                                                                                    | Abbrechen                     |

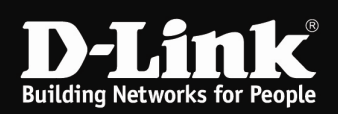

11. Sie können das Stateful Inspection nach Belieben ändern.

Klicken Sie auf **Fertigstellen**.

| Firew<br>Welcł<br>werde | vall-Einstellungen<br>he Einstellungen sollen für die Firewall verwendet<br>m?                                                                  | NCP                    |
|-------------------------|----------------------------------------------------------------------------------------------------|------------------------|
| Aktivi<br>Pakat         | eren Sie hier die gewünschte Firewall-Option. Ist Stateful Inspection al<br>e von anderen Hosts akzentiert. Zusätzlich kann NatRics over IP des | ktiviert, werden keine |
| GROU                    | e ron and on nove an explore Easterion Kallin Hobios over in dec                                                                                |                        |
|                         | Firewall                                                                                                    |                        |
| -                       | Stateful Inspection:                                                                                                    | ×                      |
|                         | ☐ Ausschließlich Kommunikation im Junnel ☑ NetBIOS über IP                                                                                      |                        |
|                         |                                                                                                    |                        |
|                         |                                                                                                    |                        |
|                         |                                                                                                    |                        |
|                         |                                                                                                    |                        |
|                         |                                                                                                    |                        |

12. Wählen Sie Ihr Profil aus und klicken auf **Bearbeiten**.

|                                  | Verbindungsm.     | Rufnummer | 1 |
|----------------------------------|-------------------|-----------|---|
| DFL-160<br>dfl-860_test<br>IPSec | LAN<br>LAN<br>LAN |           |   |
|                                  |                   |           |   |

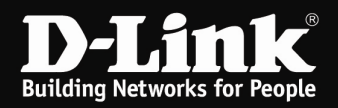

13. Wählen Sie links das Menü IPSec-Einstellungen aus.

Klicken Sie auf den Knopf **Editor**.

| Grundeinstellungen<br>Verbindungssteuerung<br>IPsec-Einstellungen<br>Erweiterte IPsec-Optionen<br>Identität<br>IPsec-Adresszuweisung | - IPsec-Einstellungen<br>Gateway (Tunnel<br>Idlinkde dyndns.t                              | Endpunkt):<br>v                                         |            |
|----------------------------------------------------------------------------------------------------|--------------------------------------------------------------------------------------------|---------------------------------------------------------|------------|
| Split Tunneling<br>Zertifikats-Überprüfung<br>Link Firewall                                                                          | Richtilinien<br>IKE-Richtilinie:<br>IP <u>s</u> ec-Richtilinie:<br>Austausch- <u>M</u> odu | automatischer Modus<br>automatischer Modus<br>Main Mode | 2          |
|                                                                                                    | <u>P</u> FS-Gruppe:                                                                        | DH-Gruppe 5 (1536 Bit)                                  | <br>Editor |
|                                                                                                    |                                                                                            | Hilfe DK                                                | Abbrechen  |

14. Markieren Sie **IKE-Richtlinie** und klicken dann auf den Knopf **Hinzufügen**.

| 🗐 🧊 IKE Rich | tlinie                |          |         |    |
|--------------|-----------------------|----------|---------|----|
| Tre-s        | hared Key<br>Signatur |          |         |    |
| Fillesec-Ric | c<br>chtlinie         |          |         |    |
|              | AES128-MD5            |          |         |    |
| AT U DE      | <b>4</b> 52           |          |         |    |
|              |                       |          |         |    |
|              |                       |          |         |    |
|              |                       |          |         |    |
| Hinzufügen   | Bearbeiten            | Kopieren | Löscher | r. |

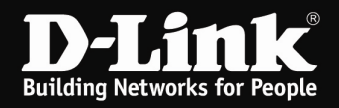

Vergeben Sie der Richtline einen Namen. Bei **Authentisierung** muss **Pre-Shared Key** ausgewählt sein. Wählen Sie bei **Verschlüsselung Triple DES** aus. Wählen Sie bei **HASH SHA** aus. Wählen Sie bei **DH-Gruppe** die **DH-Gruppe 5** aus.

Klicken Sie auf **OK**.

| Authentisierung                                         | Verschlüsselung                     | Hash     | DH-Gruppe | •                       |
|---------------------------------------------------------|-------------------------------------|----------|-----------|-------------------------|
| Pre-shared Key                                          | Triple DES                          | SHA      | DH-Gruppe | e 5 (1536 Bit)          |
| uthentisierung :                                        | Pre-shared Key                      | į        | <b>•</b>  | Hinzufügen              |
| ugthentisierung :<br>(erschlüsselung:                   | Pre-shared Key<br>Triple DES        | į        | •         | Hinzufügen<br>Entfernen |
| ugthentisierung :<br>(erschlüsselung:<br>la <u>s</u> h: | Pre-shared Key<br>Triple DES<br>SHA | <b>I</b> | ×<br>•    | Hinzufügen              |

16. Markieren Sie **IPSec-Richtlinie** und klicken dann auf den Knopf **Hinzufügen**.

| ⊡-¥ī IKE-Richt | linie<br>hared Key |  |  |
|----------------|--------------------|--|--|
| - 31 RSA-      | Signatur<br>c      |  |  |
| E-31 lest      | chtlinie           |  |  |
| ST CCD         | AES128-MD5         |  |  |
|                | 2                  |  |  |
| -31 IPSed      | D2                 |  |  |
| ST IPSer       | C2                 |  |  |
| ₩<br>ST IPSer  | C2                 |  |  |

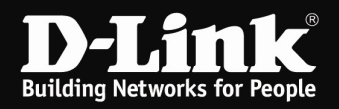

Vergeben Sie der Richtline einen Namen. Wählen Sie bei **Verschlüsselung Triple DES** aus. Wählen Sie bei **Authentisierung SHA** aus.

Klicken Sie auf **OK**.

| FID(OKOII                      | Verschlüsselung   | Authentisierung |                     |
|--------------------------------|-------------------|-----------------|---------------------|
| ESP                            | Triple DES        | SHA             |                     |
|                                |                   |                 |                     |
|                                |                   |                 |                     |
| Protokoll                      | ESP               |                 | Hinzu <u>f</u> ügen |
| Protokoll:<br>Zerschlüsselung: | ESP<br>Triple DES |                 | Hinzu <u>f</u> ügen |

18. Klicken Sie auf Schließen.

| KE-Richt                            | finie<br>hared Key<br>Signatur |          |         |  |
|-------------------------------------|--------------------------------|----------|---------|--|
| 31 IPSec<br>31 test<br>31 IPsec-Ric | o<br>Intlinie                  |          |         |  |
| ST ESP-                             | AES128-MD5                     |          |         |  |
| o∏ (est                             |                                |          |         |  |
|                                     | 21                             |          | 1       |  |
| Hinzufügen                          | Bearbeiten                     | Kopieren | Löschen |  |

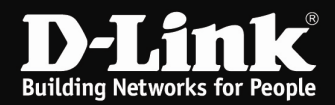

19. Wählen Sie nun bei **IKE-Richtlinie** und **IPSec-Richtlinie** die eben hinzugefügten aus.

| Grundeinstellungen<br>Verbindungssteuerung<br>IPsec-Einstellungen<br>Erweiterte IPsec-Optionen<br>Identität<br>IPsec-Adresszuweisung | Pietetlingen                                                                              | Endpunkt):<br>/                                                                       |                |
|----------------------------------------------------------------------------------------------------|-------------------------------------------------------------------------------------------|---------------------------------------------------------------------------------------|----------------|
| Zertifikats-Überprüfung<br>Link Firewall                                                                                             | IKE-Richtilinie:<br>IPsec-Richtilinie:<br>Austausch- <u>M</u> odus<br><u>P</u> FS-Gruppe: | test<br>automatischer Modus<br>automatischer Modus<br>ESP-AES128-MD5<br>IPSec<br>test | •              |
|                                                                                                    |                                                                                           | <u>Gü</u> ltigkeit                                                                    | <u>E</u> ditor |
|                                                                                                    |                                                                                           | ±ilfe <b>∏</b> K                                                                      | Abbrechen      |

20. Wählen Sie ggf. bei **PFS-Gruppe** die **DH-Gruppe 5** aus.

| Grundeinstellungen<br>Verbindungssteuerung<br>IPsec-Einstellungen<br>Erweiterte IPsec-Optionen<br>Identität<br>IPsec-Adresszuweisung | IPsec-Einstellungen<br>Gateway (Tunnel<br>dlinkde.dyndns.tr | -Endpunkt):<br>v                                                                                              |   |
|----------------------------------------------------------------------------------------------------|-------------------------------------------------------------|----------------------------------------------------------------------------------------------------|---|
| Split 1 unneling<br>Zertifikats-Überprüfung<br>Link Firewall                                                                         | Richtilinien<br>IKE-Richtilinie<br>IPsec-Richtilinie:       | test                                                                                                    | • |
|                                                                                                    | Austausch- <u>M</u> odu:<br><u>P</u> FS-Gruppe:             | s Main Mode<br>DH-Gruppe 5 (1536 Bit)                                                                         | • |
|                                                                                                    |                                                             | keine<br>DH-Gruppe 1 (768 Bit)<br>DH-Gruppe 2 (1024 Bit)<br>DH-Gruppe 5 (1536 Bit)<br>DH-Gruppe 14 (2048 Bit) |   |

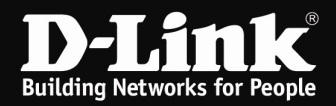

21. Wählen Sie links das Menü Split Tunneling aus und klicken auf den Knopf Hinzufügen.

| Grundeinstellungen<br>Verbindungssteuerung<br>IPsec-Einstellungen<br>Erweiterte IPsec-Optionen<br>Identität | – Split Tunr<br>Entfernte<br>Einträge | ieling<br>IP-Netze, zu denen der V<br>wird immer der Tunnel ben | PN-Tunnel <u>c</u><br>utzt. | genutzt werden soll. Ohne |
|----------------------------------------------------------------------------------------------------|---------------------------------------|-----------------------------------------------------------------|-----------------------------|---------------------------|
| Split Tunneling<br>Zertifikats-Überprüfung<br>Link Firewall                                                 |                                       | Entfernte IP-Netzwerke                                          | Entfern                     | te IP-Netzmasken          |
|                                                                                                    |                                       | Hinzufügen <u>B</u> ∈<br>☐ Auch lokale Netze im                 | arbeiten<br>Tunnel weit     | Löschen                   |

22. Teilen Sie dem NCP Client mit, welches IP Netz er über den Tunnel anzusprechen hat. So kann der NCP Client dann im Rechner die entsprechende Route setzen.

Tragen Sie die IP Netz Adresse der LAN Seite der DFL-160 ein. Die DFL-160 hat standardmäßig die IP Adresse 192.168.10.1 mit der Subnetmaske 255.255.255.0

Bei **IP-Netz** tragen Sie dann 192.168.10.0 ein. Bei **Netz-Maske** tragen Sie 255.255.255.0 ein.

Klicken Sie auf **OK**.

| 192.168.10.0 255.255.255.0 | i. O |
|----------------------------|------|

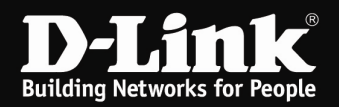

#### 23. Klicken Sie auf **OK**.

| Grundeinstellungen<br>Verbindungssteuerung<br>IPsec-Einstellungen<br>Erweiterte IPsec-Optionen<br>Identität | – Split Tunn<br>Entfernte<br>Einträge | eling<br>: IP-Netze, zu denen i<br>wird immer der Tunne | der VPN-Tunnel i<br>I benutzt.                 | genutzt werden soll. Ohr     |
|----------------------------------------------------------------------------------------------------|---------------------------------------|---------------------------------------------------------|------------------------------------------------|------------------------------|
| Split Tunneling<br>Zertifikats-Überprüfung<br>Link Firewall                                                 |                                       | Entfernte IP-Netzw<br>192.168.10.0                      | erke Entferr<br>255.25                         | ite IP-Netzmasken<br>5.255.0 |
|                                                                                                    |                                       | Hinzufügen                                              | <u>B</u> earbeiten<br>ze im <u>T</u> unnel wei | Löschen                      |
|                                                                                                    |                                       | Hilf                                                    | e   1                                          | <u>OK Abbreche</u>           |

#### 24. Klicken Sie auf **OK**.

| DEL 100               |            | n Rufnummer |  |
|-----------------------|------------|-------------|--|
| dfl-860_test<br>IPSec | LAN<br>LAN |             |  |
|                       |            |             |  |

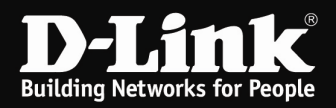

25. Sie können nun den IPSec VPN Tunnel aufbauen.

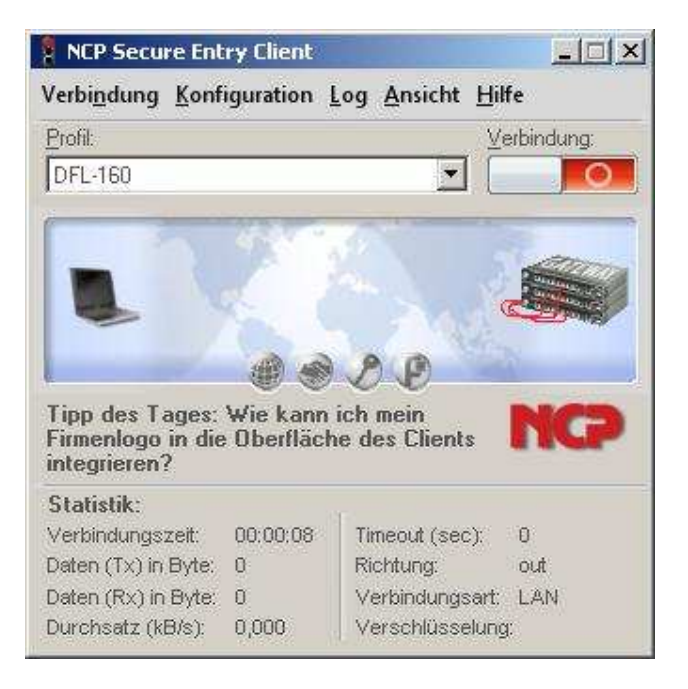

... Verbindungsaufbau ...

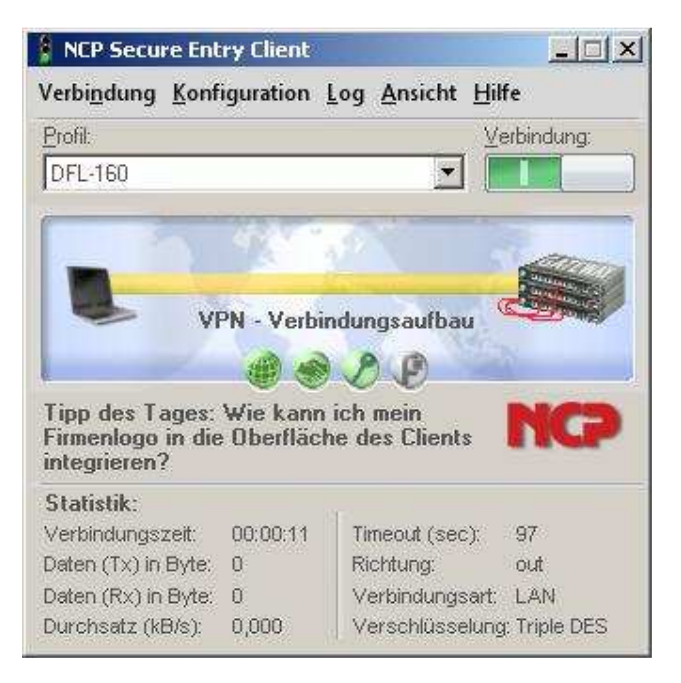

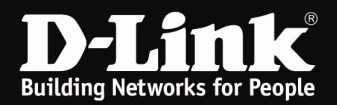

... Verbindung ist hergestellt.

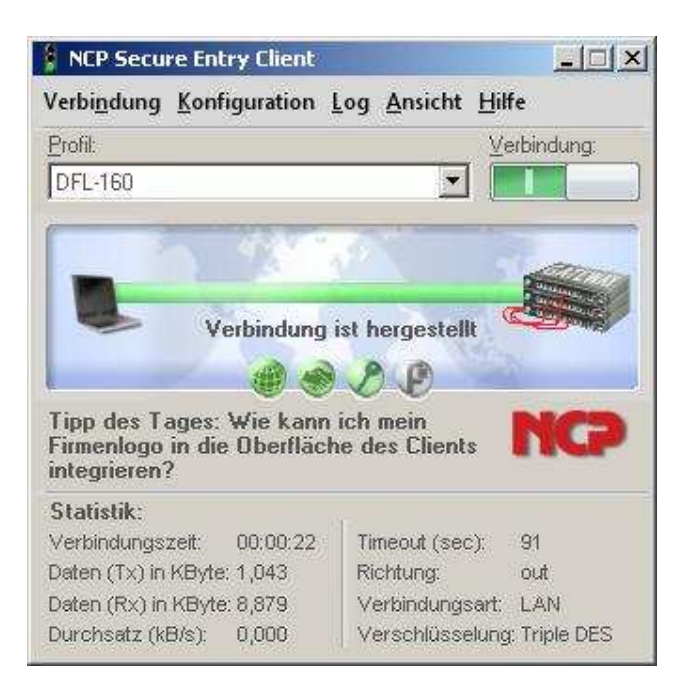

Um den VPN Tunnel zu testen, schicken Sie vom Client-Rechner aus einen PING auf die IP Adresse eines Rechners im LAN der DFL-160.

(! Der PING könnte von einer auf dem Zielrechner aktiven Firewall geblockt werden !)

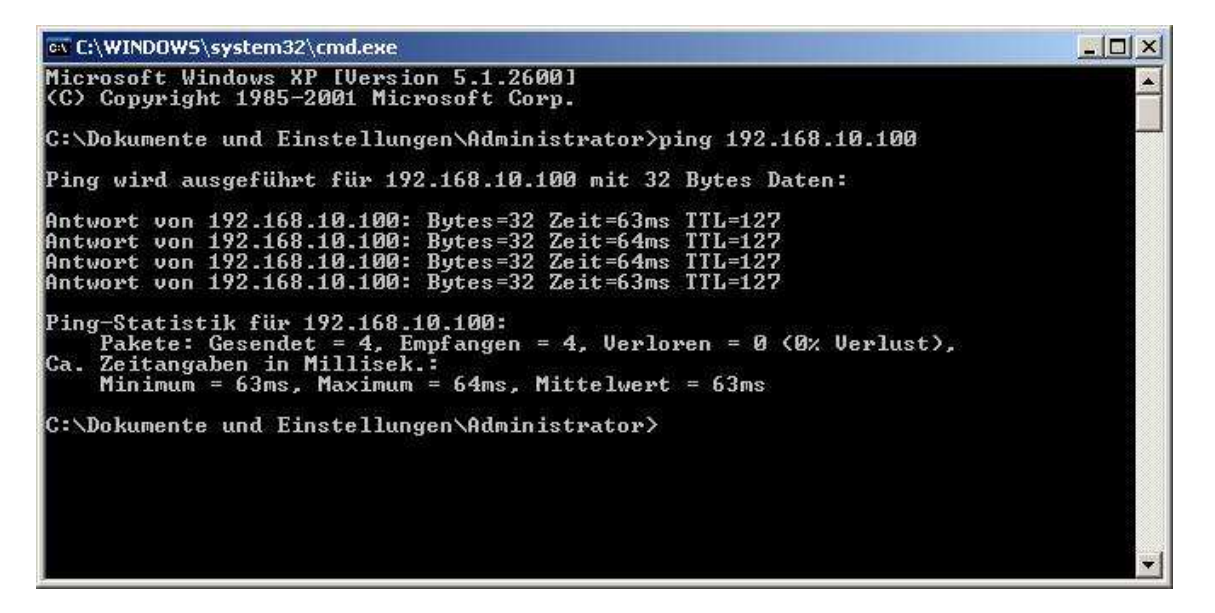

**Sehr wichtig:** Der Client-Rechner darf sich mit seiner eigenen Lanverbindung nicht im gleichen IP Netz wie das Ziel IP Netz befinden, das er über den VPN tunnel ansprechen soll. In dem Fall würde der Client-Rechner das Ziel nicht über den VPN Tunnel sondern im eigenen LAN versuchen anzusprechen, wo er das eigentliche Ziel aber nicht finden wird. Der Rechner würde dabei nicht versuchen das Ziel über den Tunnel anzusprechen.